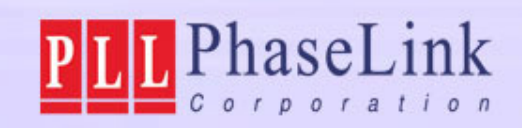

# User Guide to LP-8 Programmer UI-Software v2.21.7.A

Sep. 2010

PhaseLink Proprietary & Confidential

#### PLL PhaseLink Content

| <b>Operation Flow</b> p.3                                  |
|------------------------------------------------------------|
| <u>Step 1</u> : H/W & S/W Setupp.4                         |
| Step 2: Main Menup.7                                       |
| Step E: Expert Modep.9                                     |
| Step E.1: Choose Part & XTAL related parameters-p.11       |
| <u>Step E-1</u> : PL610-01/03p.12                          |
| Step E-2: PL611-20 & PL611s-02/03/04/18p. 15               |
| <u>Step E-3</u> : PL671-00p.20                             |
| Step E-4: Save Data Filep.24                               |
| Step E.2: Load Data Filep.25                               |
| Step P: Production Modep.26                                |
| <b>Appendix: Explanation of Parameters related top. 30</b> |
| PL671-00                                                   |

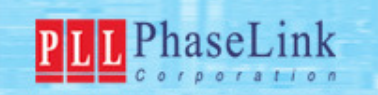

## **Operation Flow**

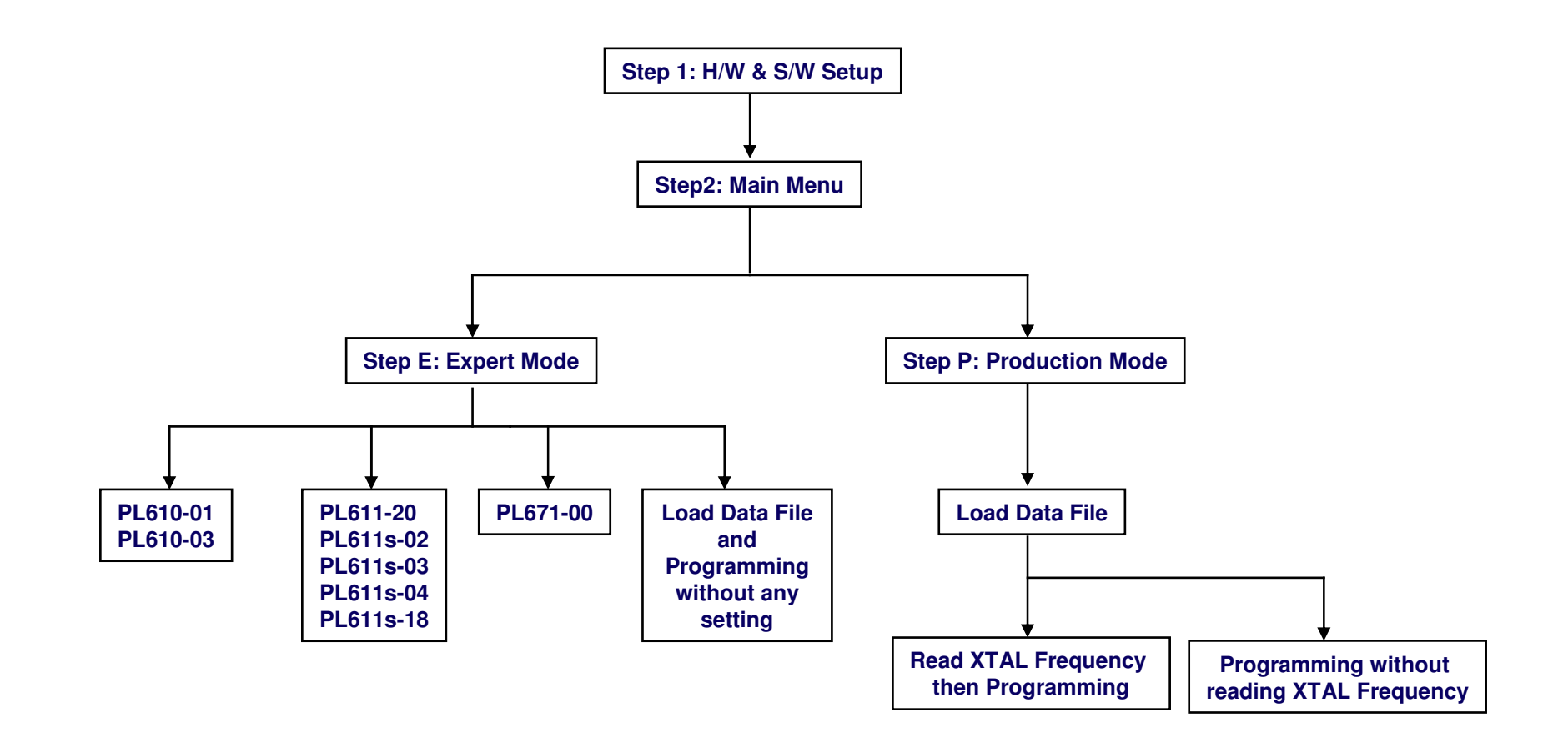

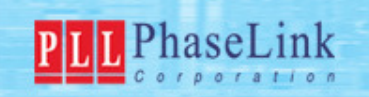

# Step 1: H/W & S/W Setup

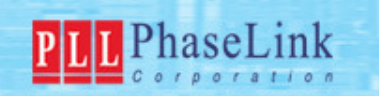

## **Step 1-1: Unzip the File**

Unzip "Leaper-8\_v2.21.7.A.rar", then, user can see following directories & files.

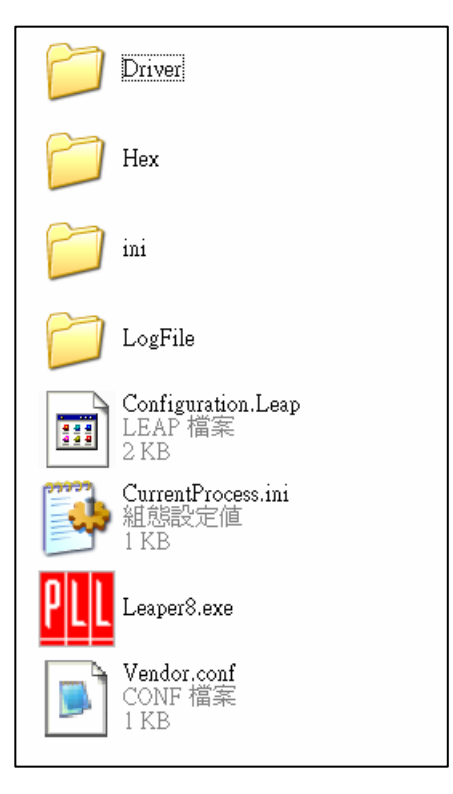

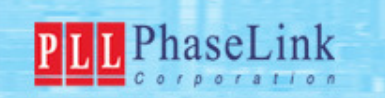

## Step 1-2: Start LP-8

- 1. Connect USB ports of PC & LP-8 by USB cable.
- 2. Turn ON Power Switch of LP-8.
- 3. Execute the file "Leaper8.exe".

|   | Driver                                |
|---|---------------------------------------|
|   | Hex                                   |
|   | ini ini                               |
|   | LogFile                               |
|   | Configuration.Leap<br>LEAP 檔案<br>2 KB |
|   | CurrentProcess.ini<br>組態設定値<br>1 KB   |
|   | PLL Leaper8.exe                       |
| 1 | Vendor.conf<br>CONF 檔案<br>1 KB        |

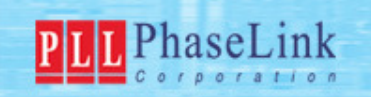

## **Step 2: Main Menu**

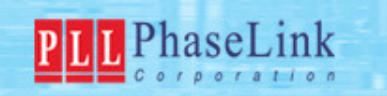

## **Step 2: Main Menu**

After Step1, Main Menu pops up.

Choose "Expert Mode" for programming Engineering Sample or generating Programming Data File.

Choose "Production Mode" for mass production.

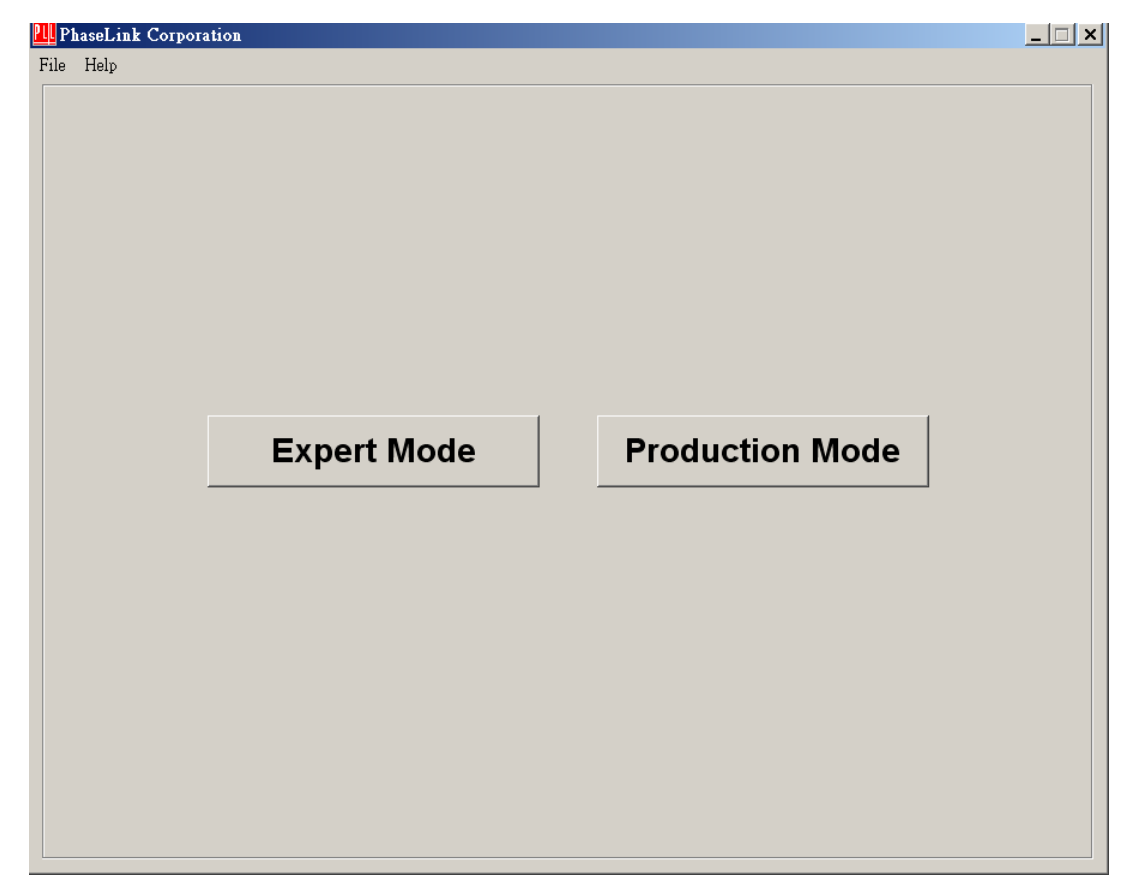

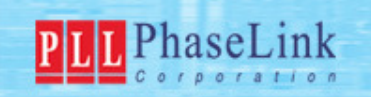

# **Step E: Expert Mode**

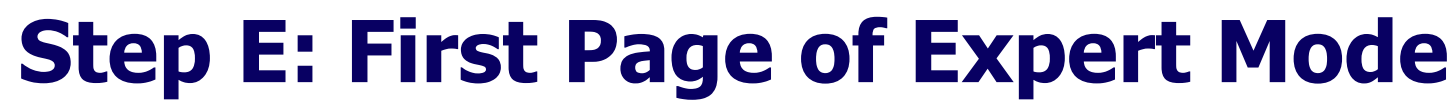

T PhaseLink

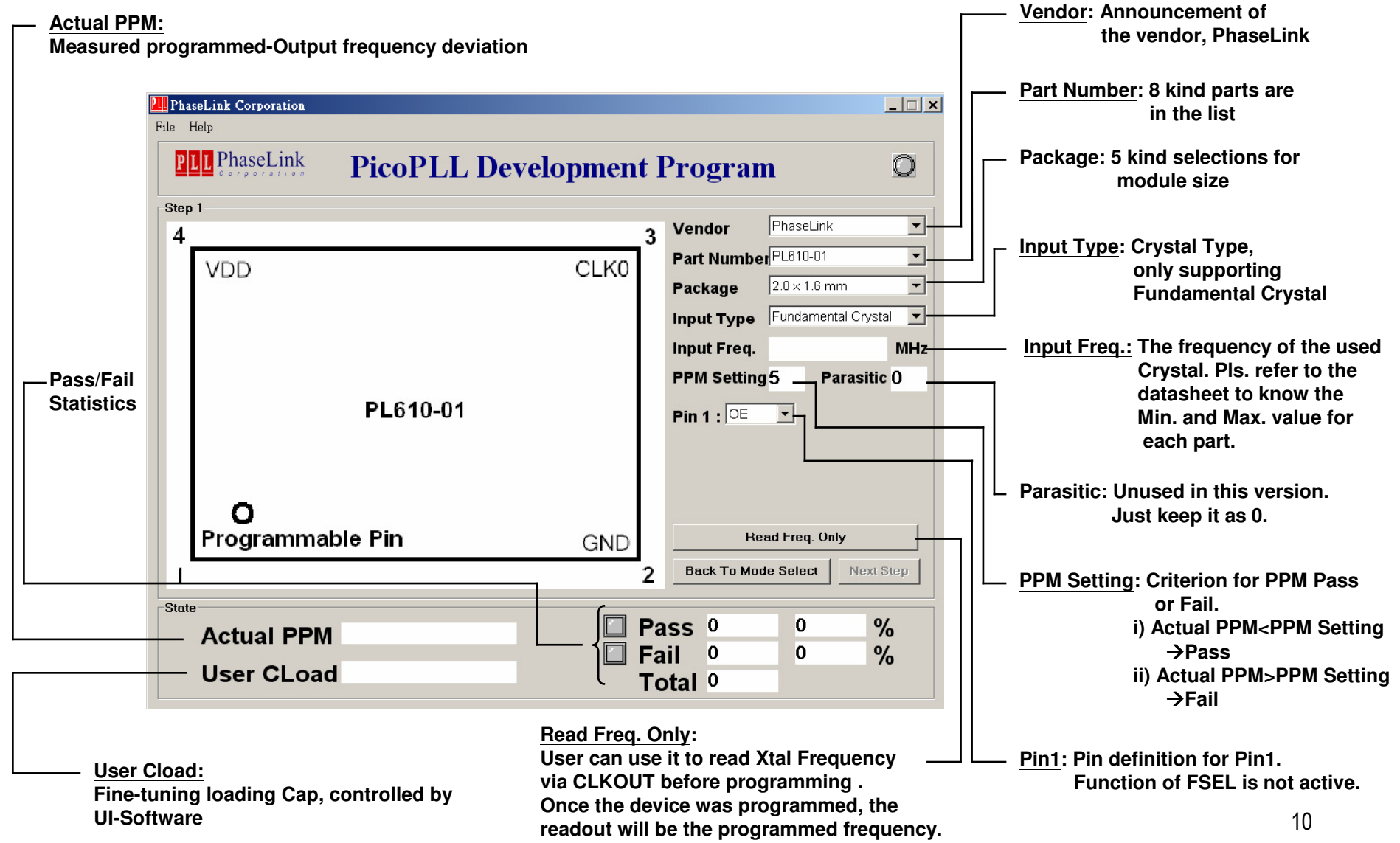

#### Step E.1: Choose Part & XTAL related parameters Decide all the settings user wants and key in "Input Freq." Then, click "Next Step"

PLL PhaseLink

| ep 1      |          |      |             | Phone inter       |      |
|-----------|----------|------|-------------|-------------------|------|
| 4         |          | 3    | Vendor      | PhaseLink         | -    |
| VDD       |          | CLK0 | Part Numbe  | PL610-01          | 2    |
|           |          |      | Package     | 2.0 × 1.6 mm      | - 2  |
|           |          |      | Input Type  | Fundamental Cryst | al _ |
|           |          |      | Input Freq. | 25                | Mł   |
|           |          |      | PPM Setting | 5 Parasitio       | 0    |
|           | PL610-01 |      | Pin 1 : OE  | -                 |      |
|           |          |      |             |                   |      |
| 0         |          |      |             |                   |      |
|           | ble Pin  | GND  | Re          | ad Freq. Only     |      |
| Programma |          |      |             |                   |      |

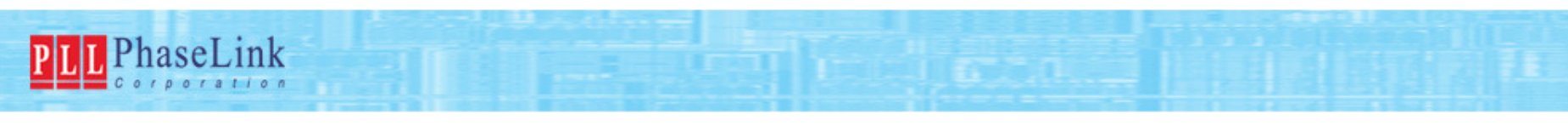

#### StepE-1.1: PL610-01/03 chosen Click "Configuration" to calculate the Frequency Configuration for desired frequency

| Bank Select  Registers Setting                                          | Configuration | Bank 0 Bank 1 Bank 2 Bank 3 |           |
|-------------------------------------------------------------------------|---------------|-----------------------------|-----------|
| 0 1 2 3 4                                                               |               |                             | 1         |
| Bank N/AN/AN/AN/AN/AN/A<br>Bank N/AN/AN/AN/AN/A<br>Bank N/AN/AN/AN/AN/A |               |                             |           |
| Hot-Vdd<br>Prog Bank0                                                   |               |                             |           |
| Prog Bank1 Prog All<br>Prog Bank2<br>Prog Bank3                         |               | ×                           | Ľ         |
|                                                                         |               | Back To Step 1              | Next Step |
|                                                                         |               |                             |           |

#### **Step E-1.2:**

PLL PhaseLink

#### Choose the desired selection, then, click "OK" and "Next Step"

| PhaseLink Corporation    |                                      |                                  | _ 🗆 ×         |                                                                 |
|--------------------------|--------------------------------------|----------------------------------|---------------|-----------------------------------------------------------------|
| ile Help                 |                                      |                                  |               |                                                                 |
| PLL PhaseLink P          | icoPLL Developme                     | ent Program                      | Q             |                                                                 |
| Step 2                   |                                      |                                  |               |                                                                 |
| Bank Select 0            | Configuration Bank 0                 | Bank 1   Bank 2   Bank 3         |               |                                                                 |
| Registers Setting        | Bank0-V                              | /oltage=3.3V                     | <u> </u>      |                                                                 |
| 0 1 2 3 4                | Bank0-0                              | LK0-Divider=1                    |               |                                                                 |
| Bank(00 01 00 00 03      | Bank0-0<br>Bank0-0                   | LK0-Freq.=25MHz<br>LK0-Drive=8mA |               |                                                                 |
| Bank N/AN/AN/AN/AN/A     | Bank0-f                              | 2-0x01                           |               |                                                                 |
| Bank: N/AN/AN/AN/AN/A    | PhaseLink, PL610-01, 2.0 x 1.6 mm, 1 | aput Freq.= X                    |               |                                                                 |
| Bank: N/AN/AN/AN/AN/A    | Voltage 3.3V                         |                                  |               | <ul> <li>Voltage: VDD Selection</li> </ul>                      |
|                          | negR OuA -                           |                                  |               |                                                                 |
|                          |                                      |                                  |               |                                                                 |
| Secret Functions         | Fran 25 MHz                          |                                  |               |                                                                 |
| Hot-Vdd                  | ning.                                |                                  |               |                                                                 |
| Prog Bank0               | Divider                              |                                  |               | <ul> <li><u>negR</u>: Negative Resistance Selection</li> </ul>  |
| Prog Bank1 Prog All      | Drive 8mA                            |                                  | <u> </u>      | The larger negR, the larger absolute                            |
| Prog Bank2<br>Prog Bank3 |                                      |                                  | <u> </u>      | value of negative Resistance.                                   |
|                          | 04                                   | Back To Ster                     | a 1 Next Step |                                                                 |
|                          |                                      |                                  |               |                                                                 |
| State                    | P                                    |                                  | 01            | - Freq.: Calculated Output Frequency                            |
| Actual PPM               | L.                                   | Pass 0 0                         | %             |                                                                 |
| User Ol and              |                                      | J Fail 0 0                       | %             |                                                                 |
| User CLoad               |                                      | Total 0                          |               | <ul> <li>Divider: Divide Ratio Selection</li> </ul>             |
|                          |                                      |                                  |               | From 1 to 63 in integer number                                  |
|                          |                                      |                                  |               |                                                                 |
|                          |                                      |                                  |               |                                                                 |
|                          |                                      |                                  |               | <ul> <li><u>Drive</u>: Output Buffer Driving Current</li> </ul> |

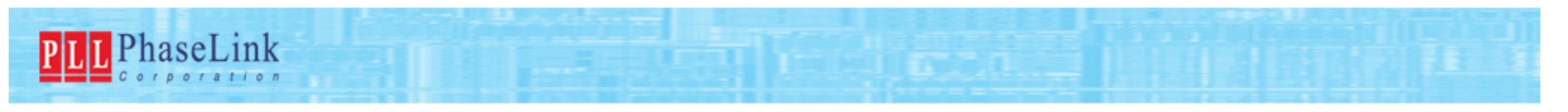

## Step E-1.3: Click "Prog All", then, the Output Frequency will be measured and shown as CLK0

| 21 PhaseLink Corporation                                                                                                    |                                                                                                    |                                                            |
|----------------------------------------------------------------------------------------------------|----------------------------------------------------------------------------------------------------|------------------------------------------------------------|
| File Help                                                                                                    |                                                                                                    | VCC Voltage:                                               |
| PLD PhaseLink PicoPLL Deve                                                                                                    | elopment Program 🛛 🔍                                                                                    | VDD when reading Xtal Frequency                            |
| Step 3                                                                                                    |                                                                                                    |                                                            |
| Step 3<br>[Information]<br>Vendor=PhaseLink<br>Part Number=PL610-01<br>Package=2.0 x 1.6 mm<br>Input Type=Fundamental Crystal<br>Input Freq.=25MHz<br>PPM Setting=5<br>Parasitic=0<br>Pin 1=0E<br>[PL610-01]<br>Bank0-Uoltage=3.3U<br>Bank0-Uoltage=3.3U<br>Bank0-CLK0-Divider=1<br>Bank0-CLK0-Drive=8mA<br>Bank0-CLK0-Drive=8mA<br>Bank0-P=0x01<br>Code0=00-01-00-00-03 | Freq. Read Function Pin State EXT. Clock Enable Read Xtal Frequency CLK 0 : MHz Prog All Back To Step 1 | Function Pin State:<br>Function Pin High/Low state setting |
| Actual PPM                                                                                                    | Pass 0 0 %                                                                                              |                                                            |
| User CLoad                                                                                                    | Total 0 %                                                                                               |                                                            |

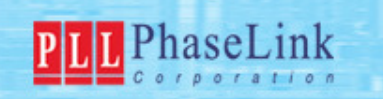

#### Step E-2.1: PL611-20 & PL611s-02/03/04/18 chosen Click "Configuration" to calculate the Frequency Configuration for desired frequency

| PhaseLink Corp<br>ile Help                                                                               | oration                                                               |                                                                              |                                   |           |
|----------------------------------------------------------------------------------------------------|-----------------------------------------------------------------------|------------------------------------------------------------------------------|-----------------------------------|-----------|
| PLL Phase                                                                                                | Link                                                                  | PicoPLL Deve                                                                 | lopment Program                   | Q         |
| Step 2<br>Bank Select 0<br>0 1<br>Bank 00 00<br>Bank N/A N/<br>Bank N/A N/<br>Bank N/A N/<br>Bank N/A N/ | )<br>2 3 4<br>0 00 00 0<br>(AN/AN/AN<br>(AN/AN/AN/AN<br>(AN/AN/AN/AN) | Configuration<br>5 6<br>0 00 00<br>I/A N/A N/A<br>I/A N/A N/A<br>I/A N/A N/A | Bank 0   Bank 1   Bank 2   Bank 3 | X         |
| Secret Functio<br>Hot-Vdd<br>Prog Bank0<br>Prog Bank1<br>Prog Bank2<br>Prog Bank3                        | ns<br>Prog All                                                        |                                                                              | *                                 | ×<br>*    |
|                                                                                                    |                                                                       |                                                                              | Back To Step 1                    | Next Step |

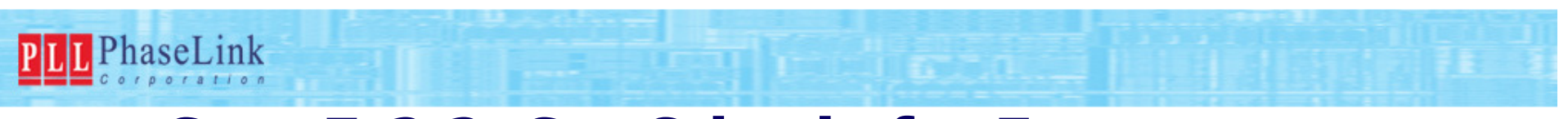

#### Step E-2.2: Set Criteria for Frequency Configuration--PLL ON Select desired criteria/parameters and key in

# "Freq.", then, click "Calculate" $\rightarrow$ "OK" $\rightarrow$ "Next Step"

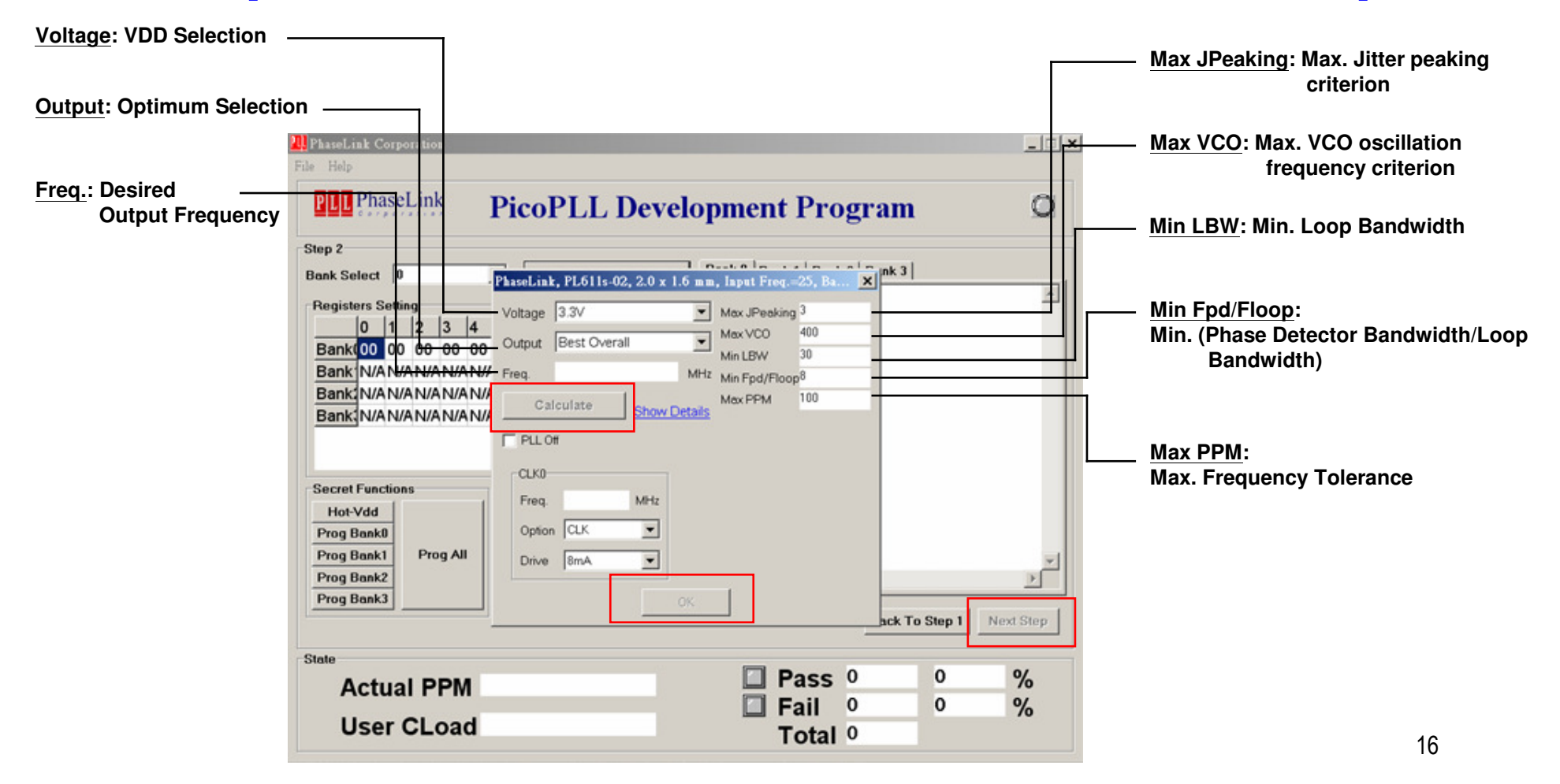

#### Step E-2.3: Program Click "Prog All", then, the programmed Output Frequency will be measured and shown as CLK0

PLL PhaseLink

| le Help                                                                                                    |                                                            |
|----------------------------------------------------------------------------------------------------|------------------------------------------------------------|
| PLL PhaseLink PicoPLL D                                                                                                    | )evelopment Program 🛛 🔍 🥥                                  |
| Step 3                                                                                                    |                                                            |
| [Information]<br>Uendor=PhaseLink<br>Part Number=PL611s-02<br>Package=2.0 x 1.6 mm                                                                                             | Freq. Read     VCC Voltage     Function Pin State     High |
| Input Type=Fundamental Crystal<br>Input Freq.=25MHz<br>PPM Setting=5<br>Parasitic=0<br>Pin 1=0E                                                                                | EXT. Clock Enable<br>Read Xtal Frequency<br>CLK 0 : MHz    |
| [PL611s-02]<br>Bank0-Voltage=3.3U<br>Bank0-Freq.=100MHz<br>Bank0-Output=Best Overall<br>Bank0-Max JPeaking=3<br>Bank0-Max UCO=400<br>Bank0-Min LBW=30<br>Bank0-Min Fpd/Floop=8 |                                                            |
| Bank0-Max PPM=100                                                                                                    | Prog All Back To Step 1                                    |
| State                                                                                                    |                                                            |
| Actual PPM                                                                                                    | Pass 0 0 %                                                 |
| User CLoad                                                                                                    |                                                            |

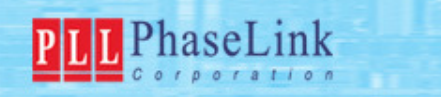

# Step E-2.4: If click "Show Details" in previous page (not necessary step):

Calculated possible solutions were shown. Top solution is the one to be programmed. Best solution for the set criterion will be placed at top in default. User can double click any shown solution she/he wants to move it to top to be programmed.

|           |         |        |       | Se       | lect | ed  | Re  | sult |        |      |         |  |
|-----------|---------|--------|-------|----------|------|-----|-----|------|--------|------|---------|--|
| Jitter Pe | akilUCO | Loop B | Phase | MaroiIpu | M    | IR  | IP  | M/F  | Fpd/F1 | OOPP | Mod Rat |  |
| 2.66      | 400     | 262.99 | 39.86 | 18       | 56   | 7   | 2   | 8    | 13.6   | 0    |         |  |
|           |         |        |       |          |      |     |     |      |        |      |         |  |
|           |         |        |       |          |      | 8 8 |     |      |        |      |         |  |
|           |         |        |       |          | Sel  | ect | ION |      |        |      |         |  |
| 2.5       | 400     | 246.32 | 41.3  | 12       | 40   | 5   | 2   | 8    | 20.3   | 0    |         |  |
| 2.16      | 400     | 206.97 | 44.89 | 12       | 48   | 6   | 2   | 8    | 20.1   | Θ    |         |  |
| 2.59      | 400     | 256.06 | 40.45 | 15       | 48   | 6   | 2   | 8    | 16.3   | Θ    |         |  |
| 1.97      | 400     | 178.46 | 47.58 | 12       | 56   | 7   | 2   | 8    | 20     | 0    |         |  |
| 2.27      | 400     | 221.1  | 43.57 | 15       | 56   | 7   | 2   | 8    | 16.2   | 0    |         |  |
| 2.66      | 400     | 262.99 | 39.86 | 18       | 56   | 7   | 2   | 8    | 13.6   | 0    |         |  |
| 1.89      | 400     | 156.85 | 49.59 | 12       | 64   | 8   | 2   | 8    | 19.9   | Θ    |         |  |
| 2.06      | 400     | 194.54 | 46.06 | 15       | 64   | 8   | 2   | 8    | 16.1   | 0    |         |  |
| 2.37      | 400     | 231.64 | 42.61 | 18       | 64   | 8   | 2   | 8    | 13.5   | 0    |         |  |
| 2.71      | 400     | 268.18 | 39.42 | 21       | 64   | 8   | 2   | 8    | 11.7   | 0    |         |  |
| 2.75      | 200     | 272.2  | 39.09 | 12       | 36   | 9   | 1   | 4    | 10.2   | 0    |         |  |
|           | 1100    | 120 01 | 51 05 | 12       | 72   | 9   | 2   | 8    | 19 9   | 0    |         |  |

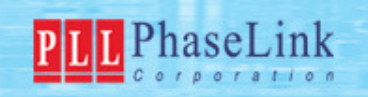

#### Step E-2.5 : Set Criteria for Frequency Configuration--PLL Off When choosing "PLL Off", part becomes a Frequency Divider. Select desired parameters, then click "OK"→"Next Step" to move into final Programming step.

| 2 PhaseLink Corporation                                            | _ 🗆 🗙                   | — Voltage: VDD Selection                   |
|--------------------------------------------------------------------|-------------------------|--------------------------------------------|
| File Help                                                          |                         |                                            |
| PIL PhaseLink PicoPLL Development Prog                             | ram 🔘                   |                                            |
| Step 2                                                             |                         |                                            |
| Bank Select 0 Configuration Bank 0 Bank 1 Bank 2                   | Bank 3                  |                                            |
| Registers Setting                                                  | <u> </u>                | Divider: Divide Ratio Selection            |
| 0 1 2 3 4 PhaseLink, PL611s-02, 2.0 x 1.6 mm, Input Freq.=25, Ba., | ×                       |                                            |
| Bankt 00 00 00 00 Votage 2.3%                                      |                         |                                            |
| Bank N/AN/AN/AN/AN/AN/                                             |                         |                                            |
| Bank N/AN/AN/AN/AN/A                                               |                         |                                            |
| Bank N/AN/AN/AN/AN/Freq. 25 MHz                                    |                         |                                            |
|                                                                    |                         |                                            |
| Passat Exactions                                                   |                         | <u>Freq.</u> : Calculated Output Frequency |
| Hot-Vdd                                                            |                         |                                            |
| Prog Bank0                                                         |                         |                                            |
| Prog Bank1 Prog All Freq. 25 MHz                                   | -                       |                                            |
| Prog Bank2 Option CLK                                              |                         |                                            |
| Prog Bank3 Drive 8mA V                                             | h To Day I have store 1 |                                            |
|                                                                    | Next Step               |                                            |
| State OK                                                           |                         |                                            |
| Actual PPM                                                         | - 0 %                   |                                            |
| Fail 0                                                             | 0 %                     |                                            |
| User CLoad Total <sup>0</sup>                                      |                         | Drive: Output Buffer Driving Current       |
|                                                                    |                         |                                            |

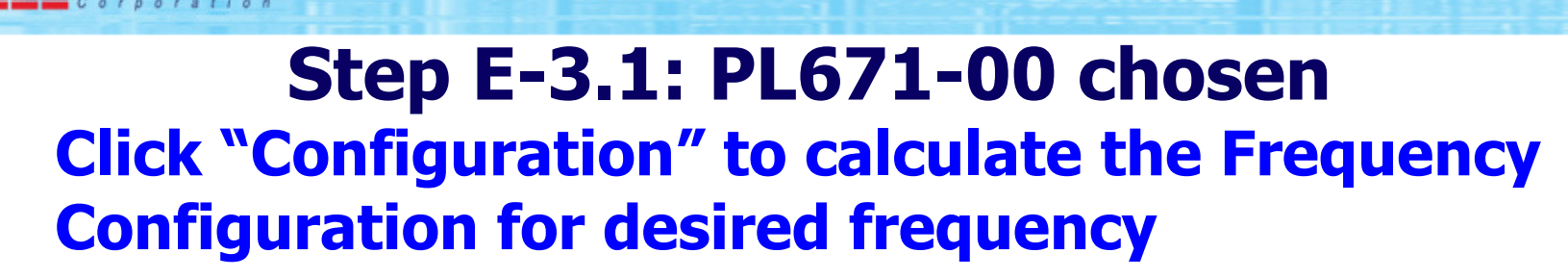

PLL PhaseLink

| PLL Phase                                                                         | LINK           | PicoP     | LL Dev        | velopm | ent Pro                                | ograi      | m           | 9              |
|-----------------------------------------------------------------------------------|----------------|-----------|---------------|--------|----------------------------------------|------------|-------------|----------------|
| lep 2<br>ank Select 0                                                             | 1              | -         | Configuration | Bank   | Bank 1 Bank                            | k 2   Bank | 3           |                |
| 0 1<br>Bankt 00 00                                                                | 2 3 4          | 5 6       |               |        |                                        |            |             |                |
| Bank N/AN                                                                         | AN/AN/AN       | AN/AN/A   |               |        |                                        |            |             |                |
| Bank N/AN                                                                         | AN/AN/AN       | AN/AN/A   |               |        |                                        |            |             |                |
| Bank N/AN                                                                         | A NI/A NI/A NI | A NUA NUA |               |        |                                        |            |             |                |
|                                                                                   |                |           |               |        |                                        |            |             |                |
| Secret Functio                                                                    |                |           |               |        |                                        |            |             |                |
| Secret Functio<br>Hot-Vdd<br>Prog Bank0                                           | ns.            |           |               |        |                                        |            |             |                |
| Secret Functio<br>Hot-Vdd<br>Prog Bank0<br>Prog Bank1                             | Prog All       |           |               |        |                                        |            |             |                |
| Secret Functio<br>Hot-Vdd<br>Prog Bank0<br>Prog Bank1<br>Prog Bank2               | ns<br>Prog All |           |               |        |                                        |            |             | ×              |
| Secret Functio<br>Hot-Vdd<br>Prog Bank0<br>Prog Bank1<br>Prog Bank2<br>Prog Bank3 | Prog All       |           |               | X      |                                        | Bac        | k To Step 1 | Next Step      |
| Secret Functio Hot-Vdd Prog Bank0 Prog Bank1 Prog Bank2 Prog Bank3 ate            | Prog All       |           |               | X      |                                        | Back       | k To Step 1 | Next Step      |
| Secret Functio Hot-Vdd Prog Bank0 Prog Bank1 Prog Bank2 Prog Bank3 Iate Actua     | Prog All       |           |               |        | Pass                                   | Back       | k To Step 1 | Next Step      |
| Secret Functio<br>Hot-Vdd<br>Prog Bank0<br>Prog Bank1<br>Prog Bank2<br>Prog Bank3 | Prog All       |           |               |        | <ul> <li>Pass</li> <li>Fail</li> </ul> | Back       | k To Step 1 | Next Step<br>% |

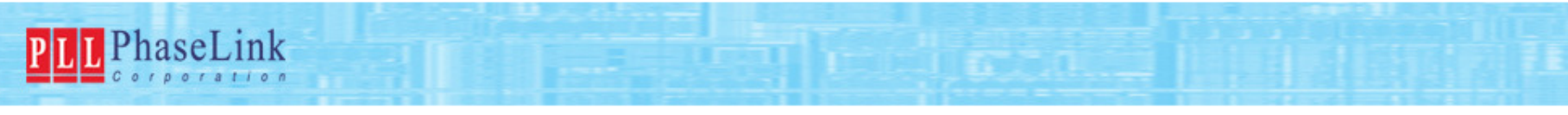

#### Step E-3.2: Set Criteria for Frequency Configuration--PLL ON Select desired criteria and key in "Freq.", then, click "Calculate"→"OK"→"Next Step"

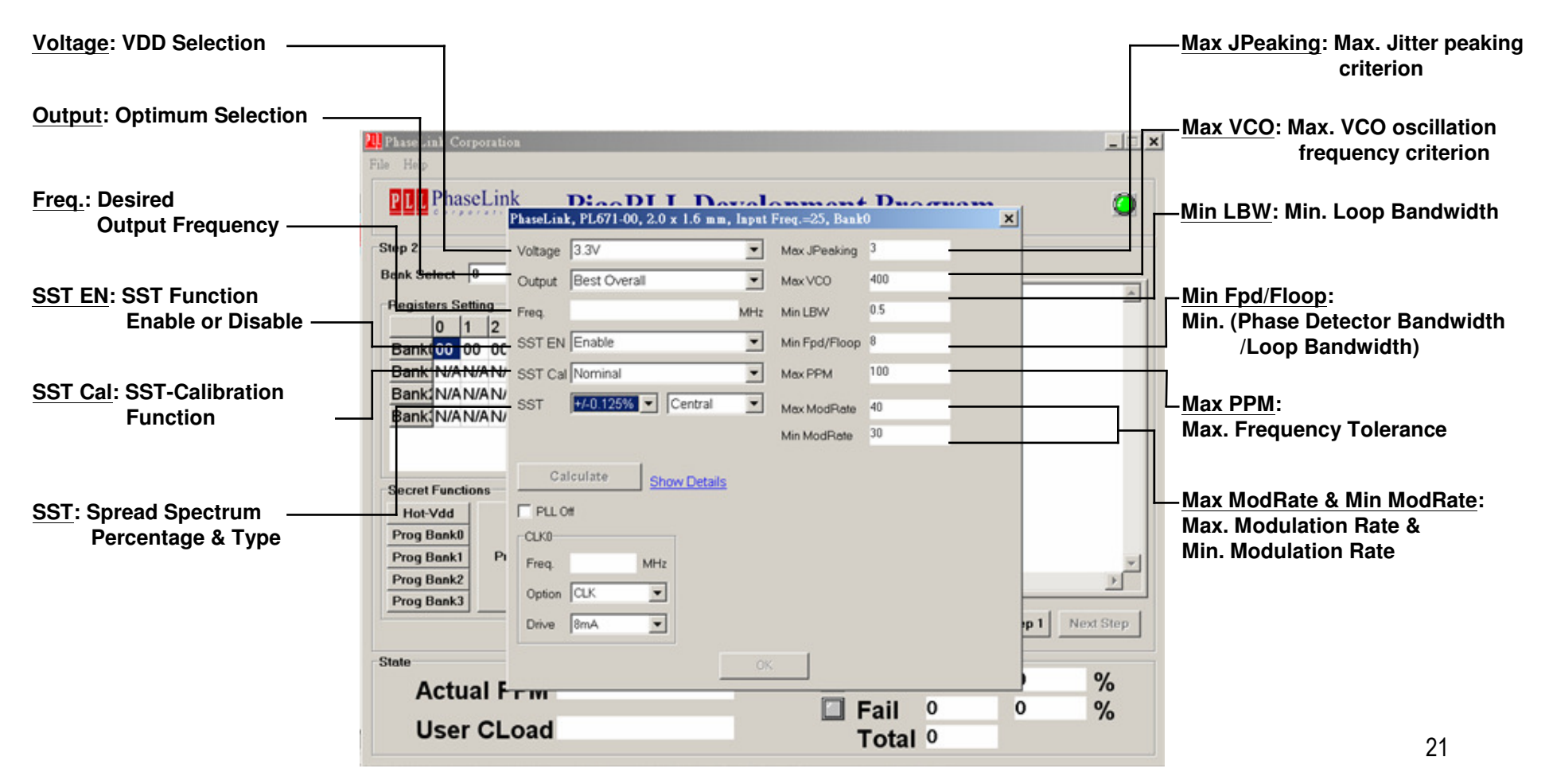

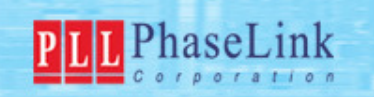

#### Step E-3.3: Set Criteria for Frequency Configuration--PLL ON Click "Prog All", then, the Output Frequency will be measured and shown as CLK0

| Step 3<br>[Information]<br>Uendor=PhaseLink<br>Part Number=PL671-00<br>Package=2.0 x 1.6 mm<br>Input Type=Fundamental Crystal<br>Input Freq.=25MHz<br>PPM Setting=50<br>Parasitic=0<br>Pin 1=0E<br>[PL671-00]<br>Bank0-Voltage=3.3U<br>Bank0-Voltage=3.3U<br>Bank0-SST EN=Enable<br>Bank0-SST EN=Enable<br>Bank0-Central Freq.=199MHz<br>Bank0-Output=Best Overall<br>Bank0-Output=Best Overall<br>Bank0-Max JPeaking=3<br>Prog All Back To Step 1<br>State |                                                                                                    | · · · · · · · · · · · · · · · · · · ·                                                                                                    |
|----------------------------------------------------------------------------------------------------|----------------------------------------------------------------------------------------------------|----------------------------------------------------------------------------------------------------|
| State                                                                                                    | <pre>Information]<br/>Uendor=PhaseLink<br/>Part Number=PL671-00<br/>Package=2.0 x 1.6 mm<br/>Input Type=Fundamental Crystal<br/>Input Freq.=25MHz<br/>PPM Setting=50<br/>Parasitic=0<br/>Pin 1=0E<br/>[PL671-00]<br/>Bank0-Voltage=3.3U<br/>Bank0-Voltage=3.3U<br/>Bank0-Voltage=3.3U<br/>Bank0-SST EN=Enable<br/>Bank0-SST Cal=Nominal<br/>Bank0-SST cal=Nominal<br/>Bank0-SST cal=Nominal<br/>Bank0-Central Freq.=199MHz<br/>Bank0-Output=Best Overall<br/>Bank0-UL Off=false<br/>Bank0-Max JPeaking=3</pre> | ► Freq. Read<br>Read Freq. Bank Select 0 ▼ VCC Voltage<br>Function Pin State High ▼ 3.3V ▼<br>□ EXT. Clock Enable<br>Read Xtal Frequency<br>CLK 0 : MHz<br>□ Prog All Back To Step 1 |
| Pass 0 0 9/                                                                                                    | State                                                                                                    |                                                                                                    |
|                                                                                                    | User CLoad                                                                                                    | Total <sup>0</sup>                                                                                                    |

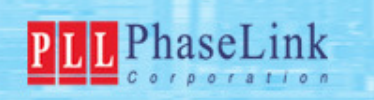

## Step E-3.4: Set Criteria for Frequency Configuration--PLL Off

When choosing "PLL Off", part becomes a Frequency Divider. Select desired parameters, then click "OK"→"Next Step" to move into Programming

step.

|                                                                                 | File Help                                                                                      |                                                                 |                                |                   |               |
|---------------------------------------------------------------------------------|------------------------------------------------------------------------------------------------|-----------------------------------------------------------------|--------------------------------|-------------------|---------------|
|                                                                                 | PLL PhaseLin                                                                                   | k D:DI 1<br>PhaseLink, PL671-00, 2.0 :                          | K 1.6 mm, Input Freq.=25, Bank | Duaguam           | ×             |
|                                                                                 | Step 2<br>Bank Select 0                                                                        | Voltage 3.3V                                                    | •                              |                   |               |
| Freq.: Calculated Output Frequency ———                                          | Registers Setting<br>0 1 2<br>Bank(00 00 0C<br>Bank N/AN/AN/<br>Bank N/AN/AN/<br>Bank N/AN/AN/ | Freq. 25<br>SST EN Enable<br>SST Cal Nominal<br>SST +/-0.125% • | MHz<br>Central                 |                   | 1             |
| Option: Output Frequency option<br>REF=Xtal Frequency<br>REF/2=Xtal Frequency/2 | Secret Functions<br>Hot-Vdd<br>Prog Bank0<br>Prog Bank1<br>Prog Bank2                          | CLK0<br>Freq. 25 MHz                                            |                                |                   | ×             |
| Drive: Output Buffer Driving Current                                            | Prog Bank3                                                                                     | Drive 8mA                                                       |                                |                   | p 1 Next Step |
|                                                                                 | Actual F<br>User CL                                                                            | .oad                                                            | OK                             | Fail 0<br>Fotal 0 | ) %<br>0 %    |

- | | × |

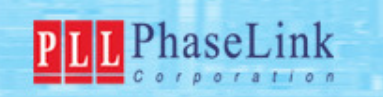

#### Step E-4: Save Data File Click "File"→"Save" to save the Data File, which can be loaded and used again in both Expert Mode or Production Mode.

| Exit                                                                                                    | · · · · · · · · · · · · · · · · · · ·                                                                                                    |
|----------------------------------------------------------------------------------------------------|----------------------------------------------------------------------------------------------------|
| [Information]<br>Vendor=PhaseLink<br>Part Number=PL611s-04<br>Package=2.0 x 1.6 mm<br>Input Type=Fundamental Crystal<br>Input Freq.=25MHz<br>PPM Setting=5<br>Parasitic=0<br>Pin 1=0E<br>[PL611s-04]<br>Bank0-Uoltage=3.3U<br>Bank0-Uoltage=3.3U<br>Bank0-Voltage=3.3U<br>Bank0-Freq.=133MHz<br>Bank0-Freq.=133MHz<br>Bank0-Facture States<br>Bank0-Max JPeaking=3<br>Bank0-Max UC0=400<br>Bank0-Min LBW=30<br>Bank0-Min Fpd/Floop=8<br>Bank0-Max DPu=100 | ► Freq. Read<br>Function Pin State<br>Function Pin State<br>Function Pi |
|                                                                                                    | Prog All Back To Step 1                                                                                                    |

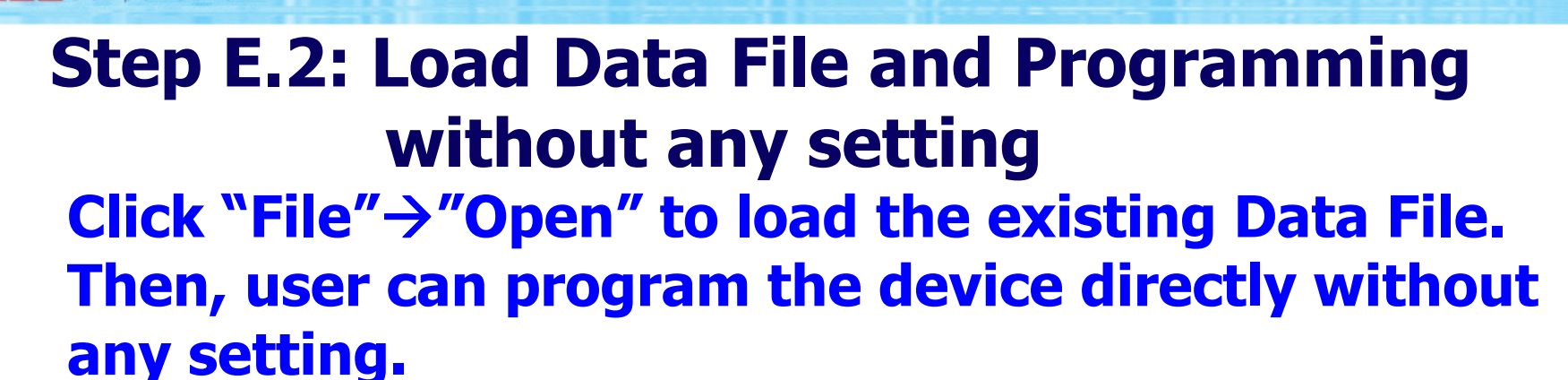

PLL PhaseLink

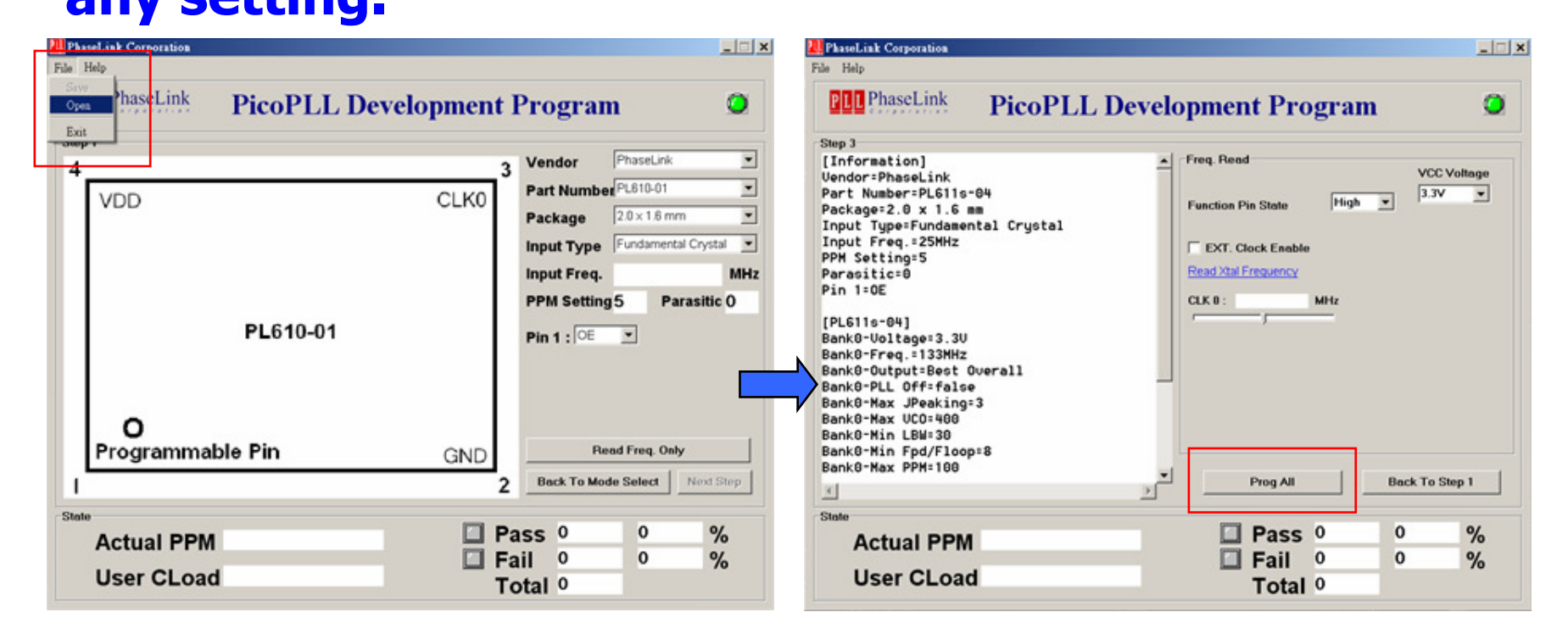

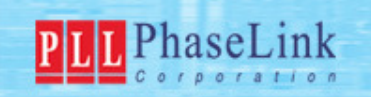

# **Step P: Production Mode**

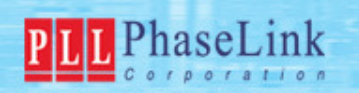

#### Step P-1: First Page of Production Mode After selecting "Production Mode" in Main Menu, UI-Software will be ready to load the Data File.

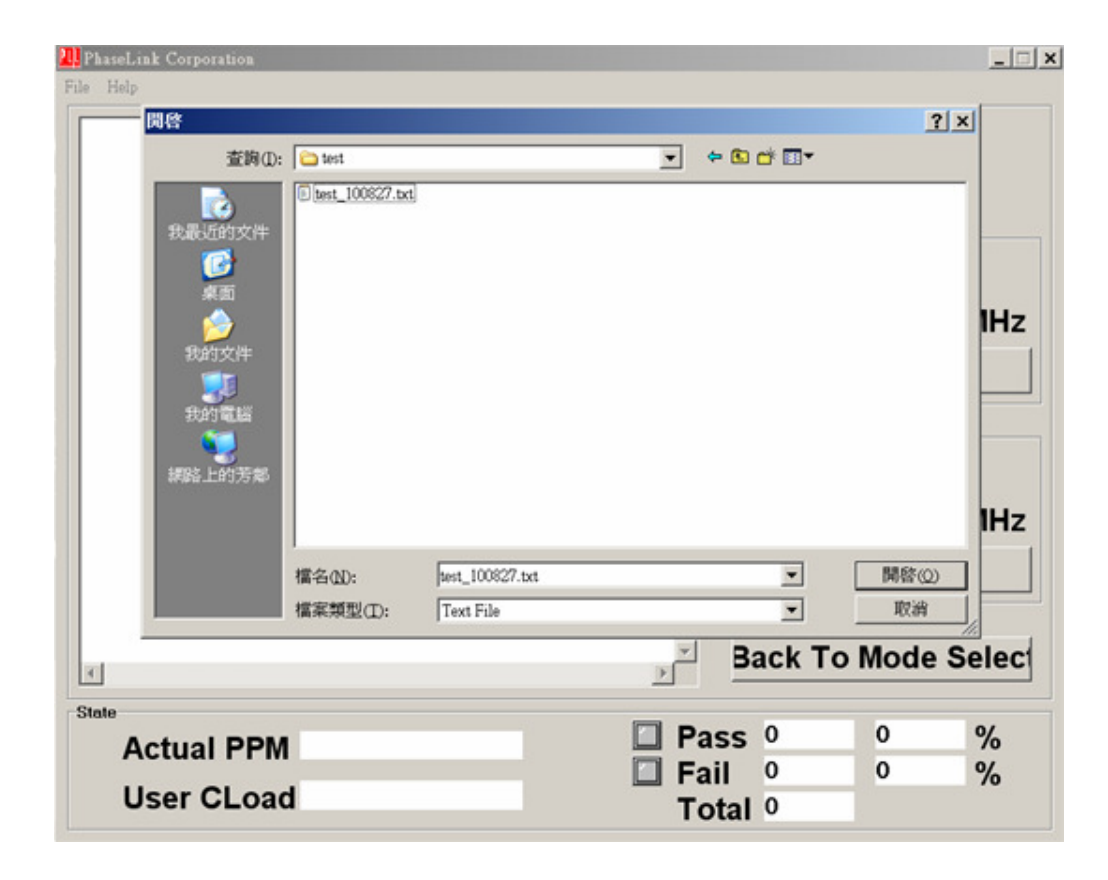

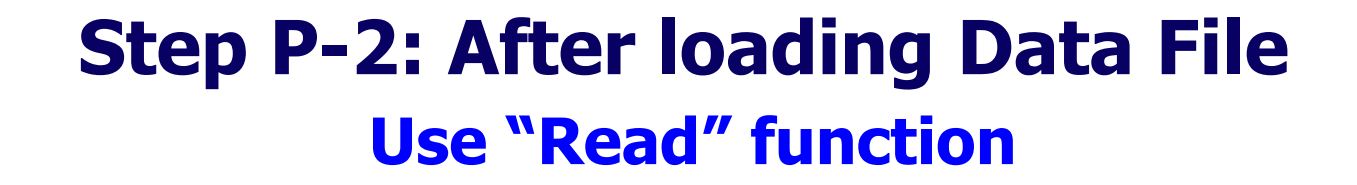

PLL PhaseLink

| D:\Programming Special Task\Summarized Directory\2.21.5.A\Da                                                                                                    | Operation of the second second sec |                                                                                                    |
|----------------------------------------------------------------------------------------------------|----------------------------------------------------------------------------------------------------|----------------------------------------------------------------------------------------------------|
| [Information]<br>Vendor=PhaseLink<br>Part Number=PL611s-04<br>Package=2.0 x 1.6 mm<br>Input Type=Fundamental Crystal<br>Input Freq.=25MHz<br>PPM Setting=100<br>Parasitic=0<br>Pin 1=OE<br>[PL611s-04]<br>Bank0-Voltage=3.3V<br>Bank0-Voltage=3.3V<br>Bank0-Put=Best Overall<br>Bank0-Max VCO=400<br>Bank0-Max VCO=400<br>Bank0-Min LBW=30<br>Bank0-Min Fpd/Floop=8<br>Bank0-Max PPM=100 | UnProgram<br>25.00360 MHz<br>Read<br>Programmed<br>MHz<br>Program                                                                                                    | <u>Read</u> :<br>User can click "Read" to read Xtal Frequency via CLKOUT<br>before programming .<br>Once the device was programmed, the readout will be<br>the programmed frequency. |
|                                                                                                    | ass 0 0 %                                                                                                    |                                                                                                    |
|                                                                                                    | ail 0 0 %                                                                                                    |                                                                                                    |

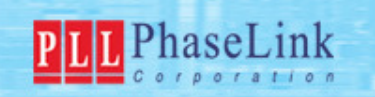

# Step P-3: After loading Data File Use "Program" function

| 2 PhaseLink Corporation                                                                                                    |                                                                                                    |                                                                                                    |
|----------------------------------------------------------------------------------------------------|----------------------------------------------------------------------------------------------------|----------------------------------------------------------------------------------------------------|
| File Help                                                                                                    |                                                                                                    |                                                                                                    |
| File Help D:\Programming Special Task\Summarized Directory\2.21.5.A\Da [Information] Vendor=PhaseLink Part Number=PL611s-04 Package=2.0 x 1.6 mm Input Type=Fundamental Crystal Input Freq.=25MHz PPM Setting=100 Parasilic=0 Pin 1=OE [PL611s-04] Bank0-Voltage=3.3V Bank0-Voltage=3.3V Bank0-Voltage=3.3V Bank0-Max JPeaking=3 Bank0-Max JPeaking=3 Bank0-Max VCO=400 Bank0-Max PPM=100 4 State | Power          UnProgram         25.00360       MHz         Read         Programmed         133.01293       MHz         Program         Back To Mode Select | Read:         User can click "Read" to read Xtal Frequency via CLKOUT before programming .         Once the device was programmed, the readout will be the programmed frequency.         Program: Execute programming, Output Frequency will be measured and shown. |
| Actual PPM 97.21805                                                                                                    | il 0 0.00000 %                                                                                                    |                                                                                                    |
|                                                                                                    | otal 1                                                                                                    |                                                                                                    |

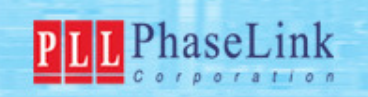

## Appendix: Explanation of Parameters related to PL671-00

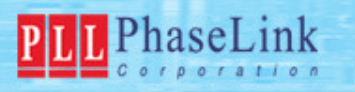

## **Modulation**

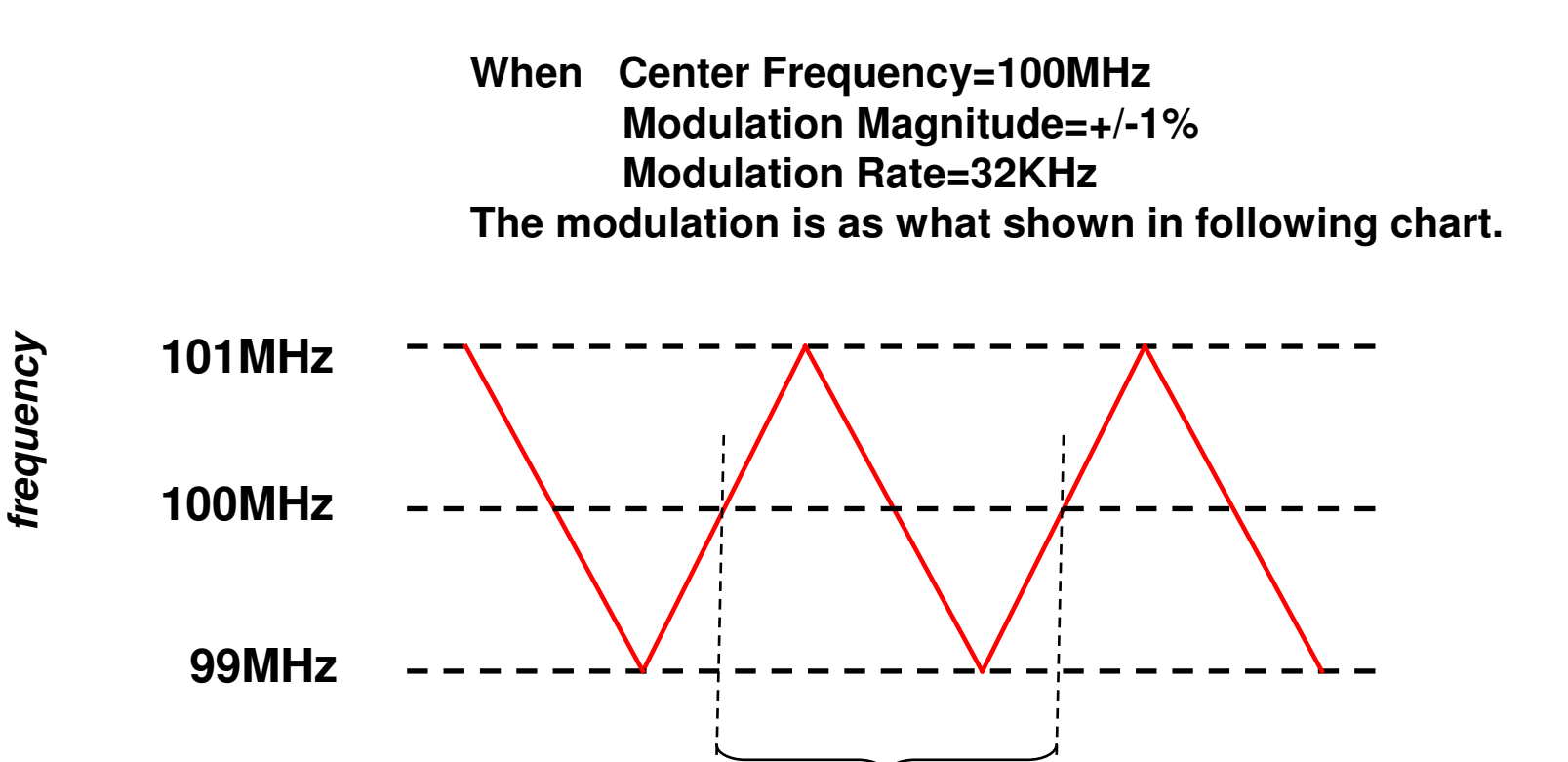

Period=1/(32KHz)

time

31

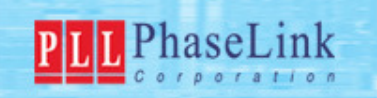

# **SST Cal (Additional Calibration)**

(1) If setting <SST Cal> to be B% when <SST>=A%, the final Spread Spectrum=A%\*(1+B%) Ex.: <SST>=+/-2% and <SST Cal>=+10%

→Final Spread Spectrum=+/-2%\*(1+10%)=+/-2%\*1.1

(2) "Normal" in <SST Cal> means no additional calibration. (i.e. B=0)

| 🛄 PhaseLink Corporation | n         |                       |          |                      |     |   | _ 🗆         |
|-------------------------|-----------|-----------------------|----------|----------------------|-----|---|-------------|
| File Help               | PhaseLink | x, PL671-00, 7.0 x 5. | 0 mm,    | Input Freq.=27, Bank | 0   | × |             |
| PLL PhaseLinl           | Voltage   | 3.3V                  | •        | Max JPeaking         | 3   |   | O           |
|                         | Output    | Best Overall          | -        | Max VCO              | 400 |   |             |
| Step 2                  | Freq.     |                       | MHz      | Min LBW              | 0.5 |   |             |
| Bank Select 0           | SST EN    | Enable                | -        | Min Epd/Floop        | 8   |   |             |
| Registers Setting       | 007.01    | h la unita a l        |          |                      | 100 |   |             |
| 0 1 2                   | 551 Cal   | -20%                  | <u> </u> | Max PPM              | 100 |   |             |
| Bank(00 00 00           | SST       | -10%                  |          | Max ModRate          | 40  |   |             |
| Bank N/AN/AN/A          |           | +10%                  |          | Min ModRate          | 30  |   |             |
| Bank N/AN/AN/AN/A       |           |                       |          |                      |     |   |             |
|                         | Ca        | Show E                | )etails  |                      |     |   |             |
|                         | PLL 0     | ff                    |          |                      |     |   |             |
|                         | CLK0-     |                       |          |                      |     |   |             |
|                         | Freq.     | MHz                   |          |                      |     |   |             |
|                         | Option    | CLK 🔽                 |          |                      |     |   |             |
|                         | Drive     | 8mA                   |          |                      |     |   | <b></b>     |
|                         |           |                       |          |                      |     |   | Þ           |
|                         |           |                       |          | OK.                  |     |   | 1 Nevt Sten |

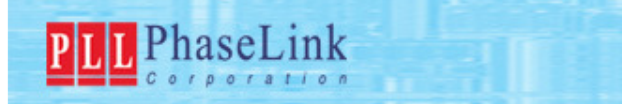

# Max/Min ModRate

The ModRate is set by the input frequency and the R-counter. The preferred ModRate is 32KHz but fixing the ModRate also fixes the R-counter value.

To find out a solution for a certain output frequency, there needs some flexibility. So, PhaseLink provides a range for ModRate. By that, the software can chose from a range of R-counter values.

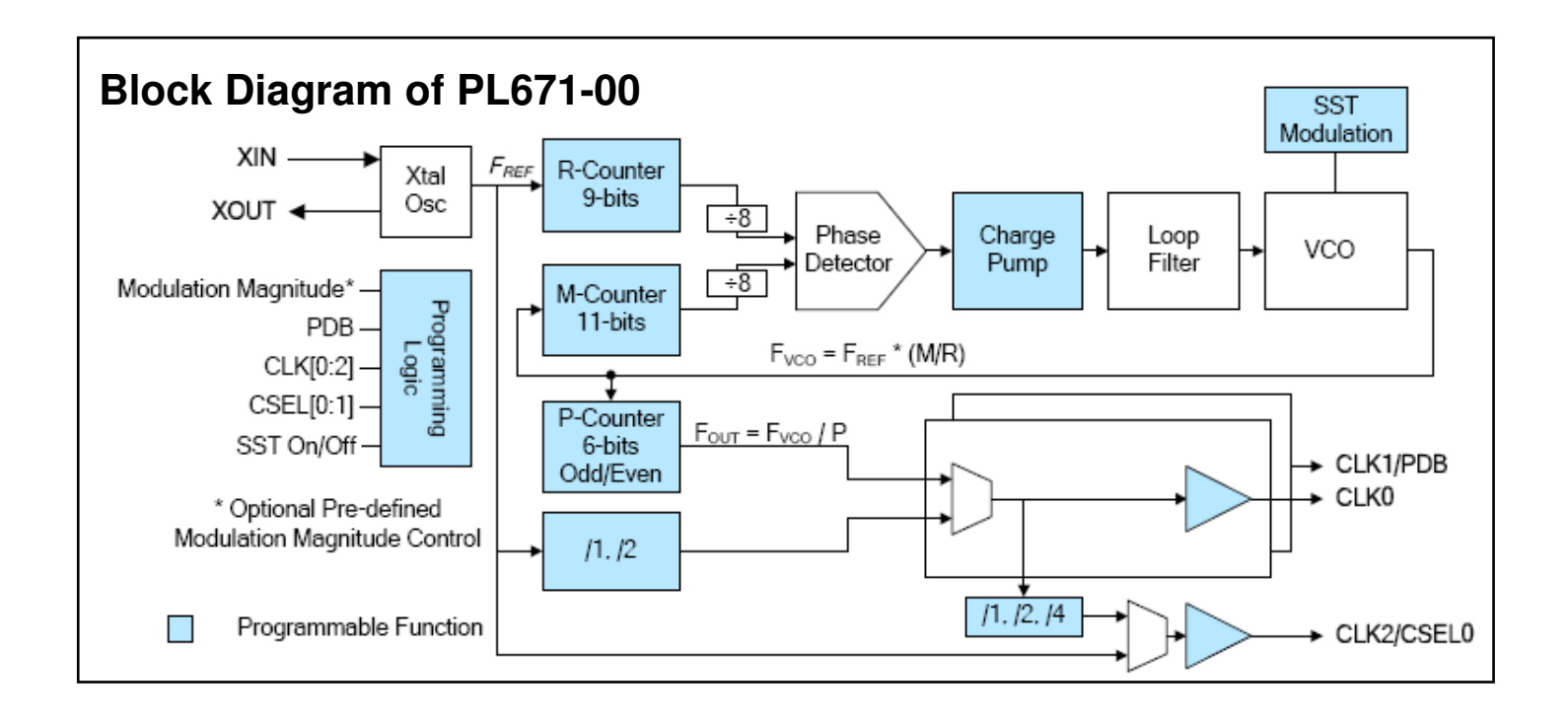

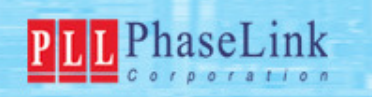

# Max/Min ModRate

With 166MHz input frequency, the lowest possible modulation rate will be 166MHz/(511\*8)=0.0406MHz=40.6KHz. [2^9-1=511]

The default setting of the maximum modulation rate in the software is 40KHz, so it will not find any solution.

For finding the solution, it needs to set the "Max. Mod. Rate" to be 41KHz.

→But, this only happens when using high frequency reference input instead of XTAL.

For a XTAL under 40MHz, the default setting has no problem to get solutions.

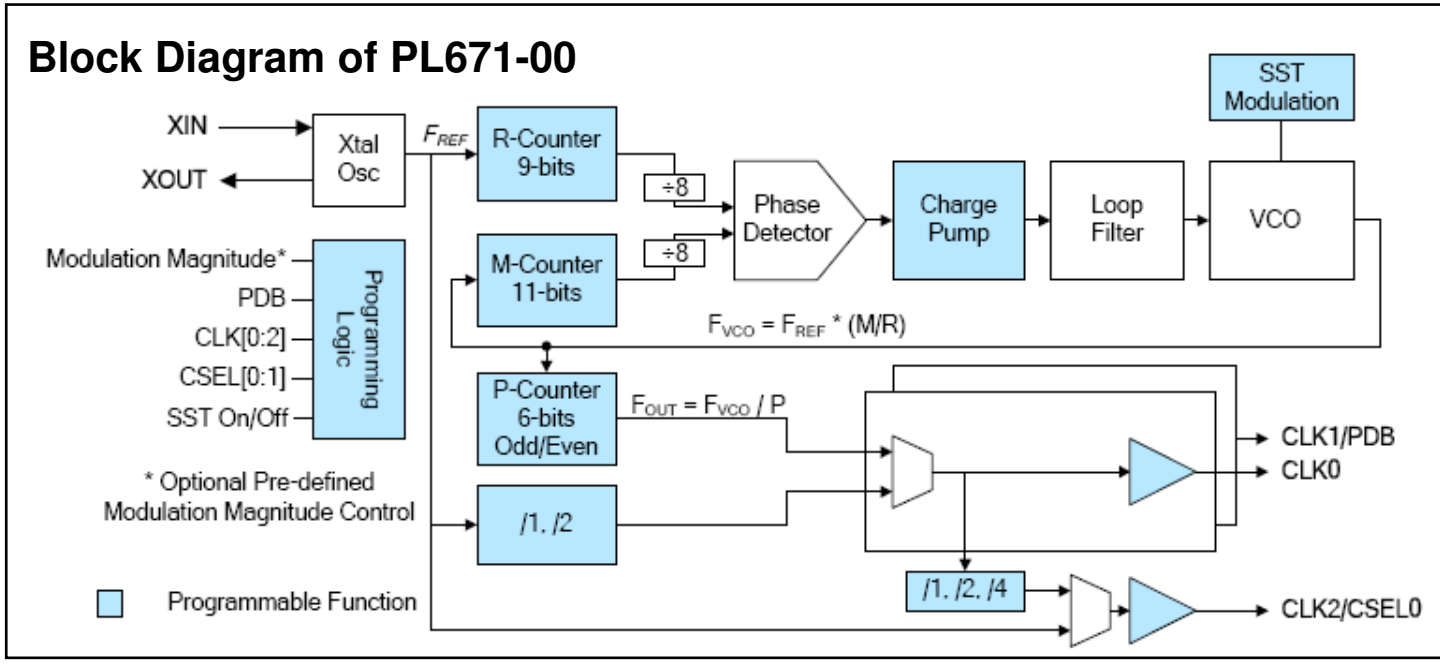

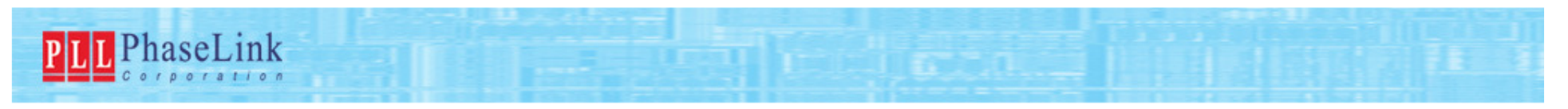

### Max VCO

Generally speaking, VCO (Voltage-Controlled Oscillator) exhibits larger Phase Noise when it's operating under a higher frequency. So, Max VCO is a parameter to set the maximum frequency of the VCO.

| P | 📙 PhaseLink Corporation | 1        |                    |                  |           |                |     |   |             |
|---|-------------------------|----------|--------------------|------------------|-----------|----------------|-----|---|-------------|
|   | File Help               | PhaseLin | k, PL671-00, 7.0 x | 5.0 mm, I        | nput F    | 'req.=27, Bank | 0   | × |             |
|   | PLL PhaseLinl           | Voltage  | 3.3V               | •                |           | Max JPeaking   | 3   |   | 0           |
|   |                         | Output   | Best Overall       | •                | $\langle$ | Max VCO        | 400 | > |             |
| 1 | -Step 2                 | Freq.    |                    | MHz              |           | Min LBW        | 0.5 |   |             |
|   | Bank Select 0           | SST EN   | Enable             | •                |           | Min Fpd/Floop  | 8   |   | -           |
|   | Registers Setting       | SST Ca   | I Nominal          |                  |           | Max PPM        | 100 |   |             |
|   | Bank(C0 55 A6           | SST      | +/-0.125%          | •                |           | Max ModRate    | 40  |   |             |
|   | Bank N/AN/AN/A          |          |                    |                  |           | Min ModRate    | 30  |   |             |
|   | Bank N/AN/AN/A          | Ca       | alculate Show      | <u>/ Details</u> |           |                |     |   |             |
|   |                         |          | Dff                |                  |           |                |     |   |             |
|   |                         | CLK0-    |                    |                  |           |                |     |   |             |
|   |                         | Freq.    | MHz                |                  |           |                |     |   |             |
|   |                         | Option   | CLK 💌              |                  |           |                |     |   |             |
|   |                         | Drive    | 8mA 💌              |                  |           |                |     |   | ▼<br>▶      |
|   |                         |          |                    |                  | OK        |                |     |   | 1 Novt Stop |

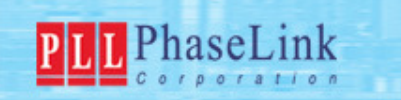

## **Min Fpd/Floop**

Fpd: Operating frequency of Phase Detector = Fin/Divisor of R-counter/8 Floop: Bandwidth (BW) of Loop Filter

The phase detector makes current pulses and the loop filter is used to smooth the pulses to be DC voltage in order to control frequency of VCO.

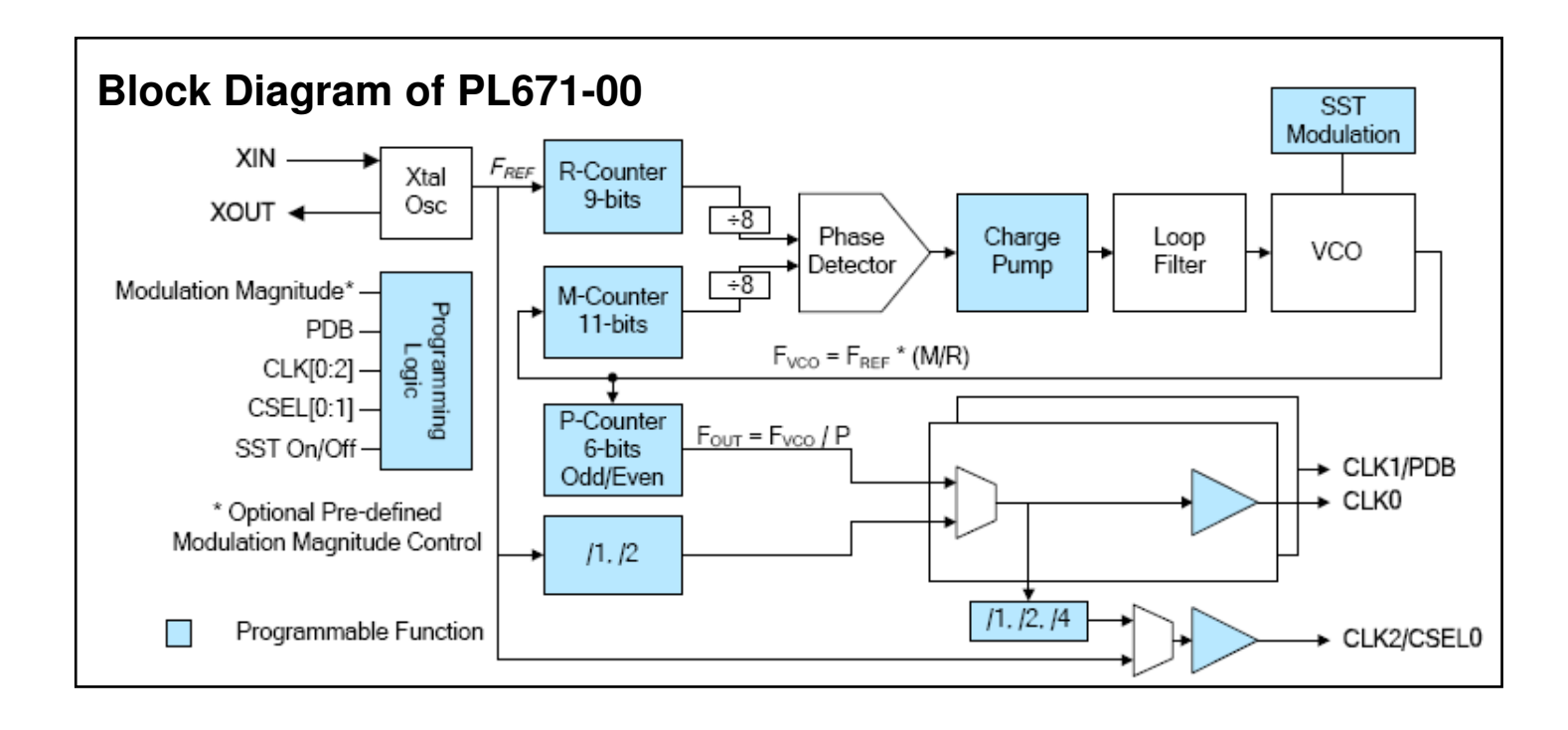

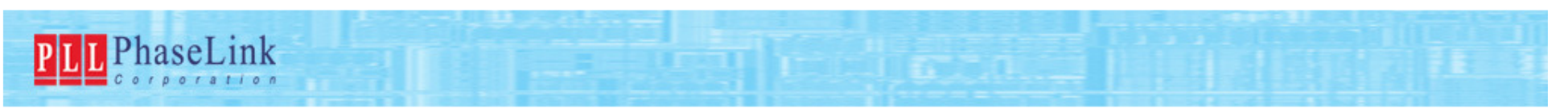

## **Min Fpd/Floop**

The output of the loop filter is connected to the VCO input and any ripple from the phase detector pulses causes frequency modulation with the VCO and this is equal to jitter. To have a small ripple, the Floop needs to be much smaller than Fpd. So the optimization for the best jitter is a high ratio of Fpd/Floop.

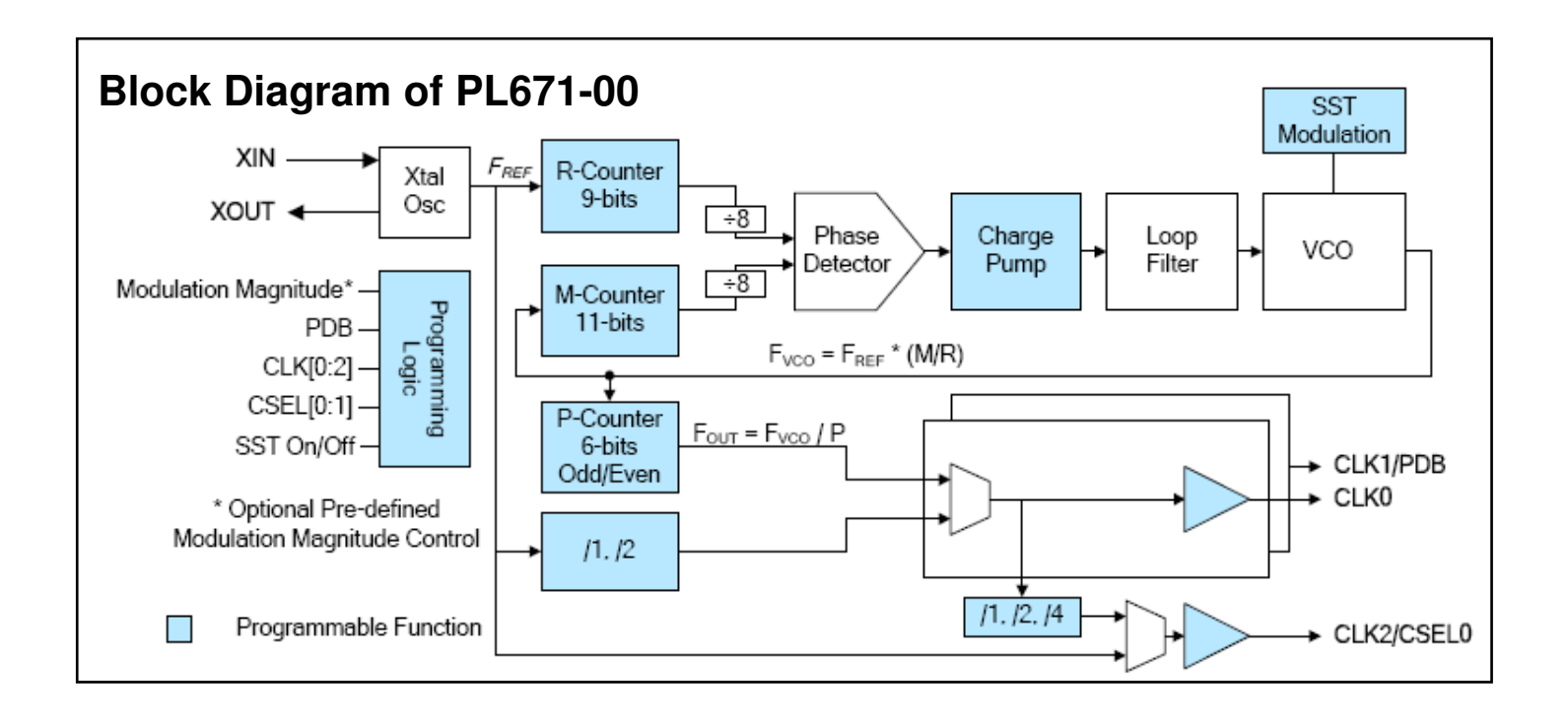

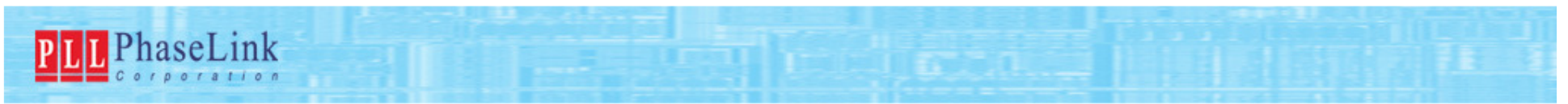

## **Min LBW**

LBW=Floop <Min LBW> provides a setting of the minimum criterion of LBW. Not used frequently. Suggest to set it as Default.

| PhaseLink Corporation            |                                       |                      |             |
|----------------------------------|---------------------------------------|----------------------|-------------|
| File Help                        | PhaseLink, PL671-00, 7.0 x 5.0 mm, In | iput Freq.=27, Bank0 | ×           |
| PLL PhaseLinl                    | Voltage 3.3V                          | Max JPeaking 3       |             |
|                                  | Output Best Overall                   | Max VCO 400          |             |
| Step 2                           | Freq. MHz                             | Min LBW 0.5          |             |
| Bank Select 0                    | SST FN Enable                         | Min Fpd/Floop 8      |             |
| Registers Setting                | SST Cal Nominal                       | Max PPM 100          |             |
| Bank(C0 55 A6                    | SST +/-0.125%                         | Max ModRate 40       |             |
| Bank1N/AN/AN/A<br>Bank1N/AN/AN/A |                                       | Min ModRate 30       |             |
| Bank: N/AN/AN/A                  | Calculate Show Details                |                      |             |
|                                  |                                       |                      |             |
|                                  | CLK0                                  |                      |             |
|                                  | Freq. MHz                             |                      |             |
|                                  | Option CLK                            |                      |             |
|                                  | Drive 8mA 💌                           |                      | ▼           |
|                                  |                                       | ОК                   | 1 Novt Stop |

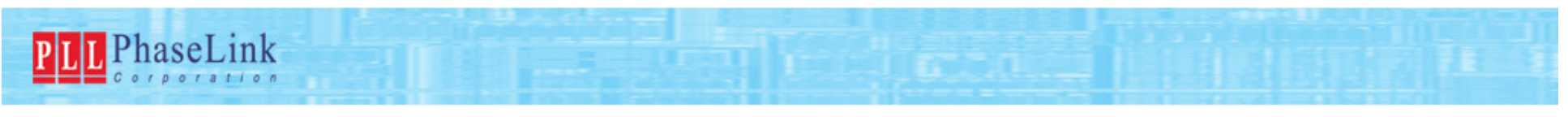

## Max JPeaking —Open/Closed Loop Transfer Function

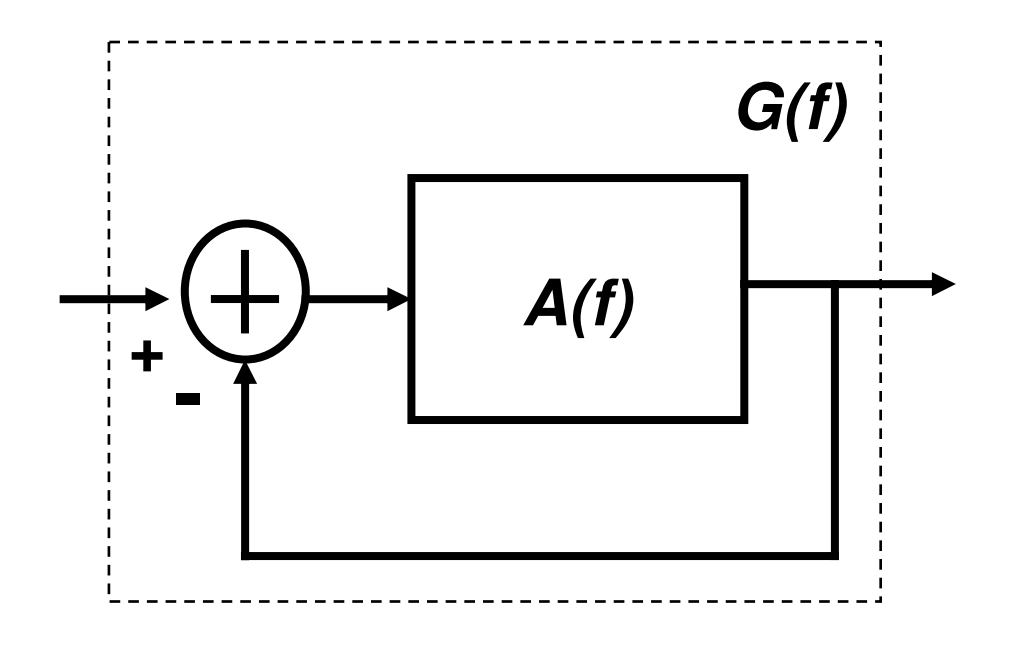

Open Loop Transfer Function: *A(f)* Closed Loop Transfer Function: *G(f)=A(f)/(1+A(f))* 

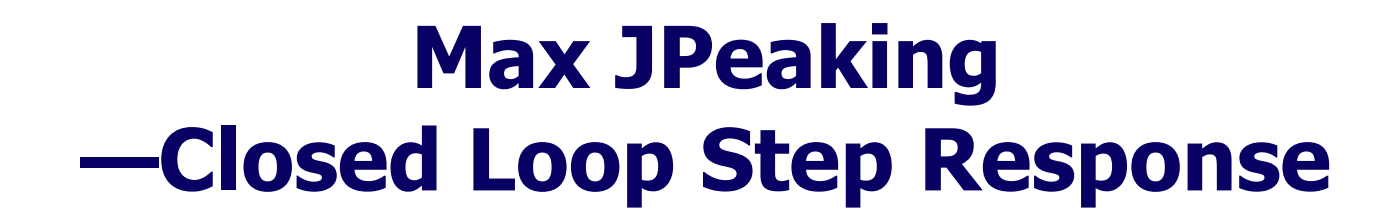

Increase in open loop gain leads to -Peking in closed loop frequency response -Ringing in closed loop step response →Worsens Jitter performance!

PLL PhaseLink

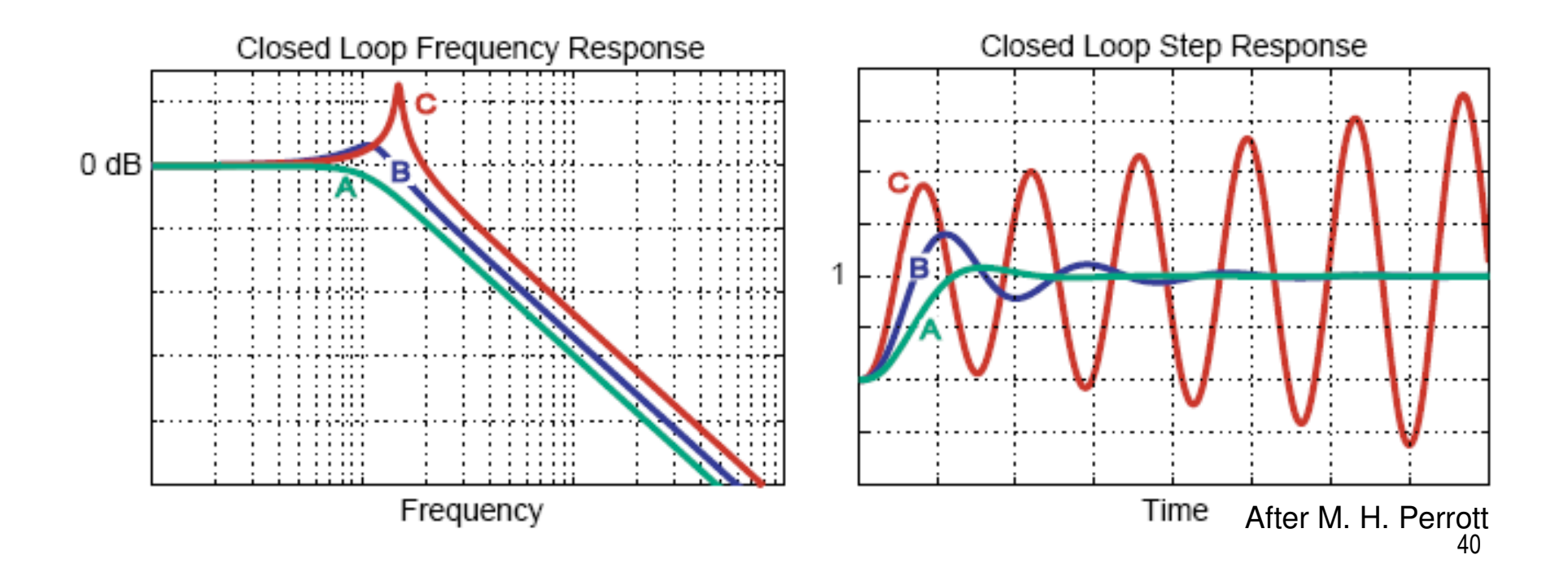

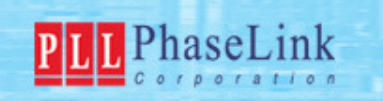

## **Suggestion of Setting**

Set Voltage, Freq., SST EN, SST Cal & SST as what you want. For other parameters, Default value is the optimum one. Pls. use the Default value unless the software can not find a

solution.

| /oltage 3.3V                                                    |           | •              | Max JPeaking  | 3   |  |
|-----------------------------------------------------------------|-----------|----------------|---------------|-----|--|
| Dutput Best                                                     | : Overall | -              | Max VCO       | 400 |  |
| Freq.                                                           |           | MHz            | Min LBW       | 0.5 |  |
| STEN Enal                                                       | ole       | •              | Min Fpd/Floop | 8   |  |
| SST Cal Norr                                                    | iinal     | •              | Max PPM       | 100 |  |
| SST +/-0.                                                       | 125%      | •              | Max ModRate   | 40  |  |
|                                                                 |           |                |               |     |  |
|                                                                 |           |                | Min ModRate   | 30  |  |
| Calculat                                                        | e Show D  | <u>Details</u> | Min ModRate   | 30  |  |
| Calculat<br>PLL Off<br>CLK0                                     | e Show E  | <u>Details</u> | Min ModRate   | 30  |  |
| Calculat<br>PLL Off<br>CLK0<br>Freq.                            | Show E    | <u>Details</u> | Min ModRate   | 30  |  |
| Calculat<br>PLL Off<br>CLK0<br>Freq.<br>Option CLK              | Show E    | <u>Details</u> | Min ModRate   | 30  |  |
| Calculat<br>PLL Off<br>CLK0<br>Freq.<br>Option CLK<br>Drive 8mA | e Show E  | <u>Details</u> | Min ModRate   | 30  |  |